Monitoring Kafka Clusters Using Streams Messaging Manager 7.2.15

# Monitoring Kafka Clusters Using Streams Messaging Manager

Date published: 2019-09-20 Date modified: 2022-05-12

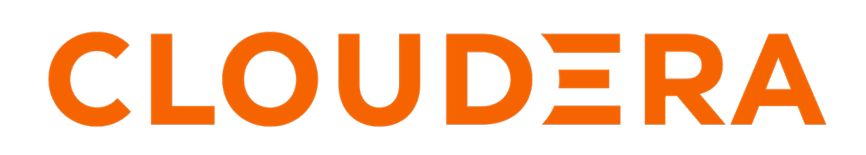

https://docs.cloudera.com/

## **Legal Notice**

© Cloudera Inc. 2024. All rights reserved.

The documentation is and contains Cloudera proprietary information protected by copyright and other intellectual property rights. No license under copyright or any other intellectual property right is granted herein.

Unless otherwise noted, scripts and sample code are licensed under the Apache License, Version 2.0.

Copyright information for Cloudera software may be found within the documentation accompanying each component in a particular release.

Cloudera software includes software from various open source or other third party projects, and may be released under the Apache Software License 2.0 ("ASLv2"), the Affero General Public License version 3 (AGPLv3), or other license terms. Other software included may be released under the terms of alternative open source licenses. Please review the license and notice files accompanying the software for additional licensing information.

Please visit the Cloudera software product page for more information on Cloudera software. For more information on Cloudera support services, please visit either the Support or Sales page. Feel free to contact us directly to discuss your specific needs.

Cloudera reserves the right to change any products at any time, and without notice. Cloudera assumes no responsibility nor liability arising from the use of products, except as expressly agreed to in writing by Cloudera.

Cloudera, Cloudera Altus, HUE, Impala, Cloudera Impala, and other Cloudera marks are registered or unregistered trademarks in the United States and other countries. All other trademarks are the property of their respective owners.

Disclaimer: EXCEPT AS EXPRESSLY PROVIDED IN A WRITTEN AGREEMENT WITH CLOUDERA, CLOUDERA DOES NOT MAKE NOR GIVE ANY REPRESENTATION, WARRANTY, NOR COVENANT OF ANY KIND, WHETHER EXPRESS OR IMPLIED, IN CONNECTION WITH CLOUDERA TECHNOLOGY OR RELATED SUPPORT PROVIDED IN CONNECTION THEREWITH. CLOUDERA DOES NOT WARRANT THAT CLOUDERA PRODUCTS NOR SOFTWARE WILL OPERATE UNINTERRUPTED NOR THAT IT WILL BE FREE FROM DEFECTS NOR ERRORS, THAT IT WILL PROTECT YOUR DATA FROM LOSS, CORRUPTION NOR UNAVAILABILITY, NOR THAT IT WILL MEET ALL OF CUSTOMER'S BUSINESS REQUIREMENTS. WITHOUT LIMITING THE FOREGOING, AND TO THE MAXIMUM EXTENT PERMITTED BY APPLICABLE LAW, CLOUDERA EXPRESSLY DISCLAIMS ANY AND ALL IMPLIED WARRANTIES, INCLUDING, BUT NOT LIMITED TO IMPLIED WARRANTIES OF MERCHANTABILITY, QUALITY, NON-INFRINGEMENT, TITLE, AND FITNESS FOR A PARTICULAR PURPOSE AND ANY REPRESENTATION, WARRANTY, OR COVENANT BASED ON COURSE OF DEALING OR USAGE IN TRADE.

# Contents

| Monitoring Kafka clusters      | 4  |
|--------------------------------|----|
| Monitoring Kafka producers     | 5  |
| Monitoring Kafka topics        | 8  |
| Monitoring Kafka brokers       | 8  |
| Monitoring Kafka consumers     | 10 |
| Monitoring lineage information | 11 |

### Monitoring Kafka clusters

The overview page provides you with tools to see a snapshot of the Kafka cluster you are monitoring. After you select the Kafka cluster to monitor, you can see the total number of producers, brokers, topics, and consumer groups in that cluster. You can also monitor producer and consumer metrics.

### Configure Apache Kafka for SMM

After you have installed and configured Apache Kafka, you must set one configuration parameter to enable Kafka and SMM to communicate.

- 1. Select Kafka from your cluster drop-down, and then select the Configuration tab.
- 2. Ensure that the Enable Producer Metrics check box is selected.

### Viewing cluster overview information

You can use the Overview tab to review information about your Kafka cluster. This page gives you information about total number of producers, brokers, topics, and consumer groups. It also provides more detailed metrics about producers and consumers.

Review the Producers, Brokers, Topics, and Consumer Groups information at the top of your page to understand how many of each are contained in your Kafka cluster.

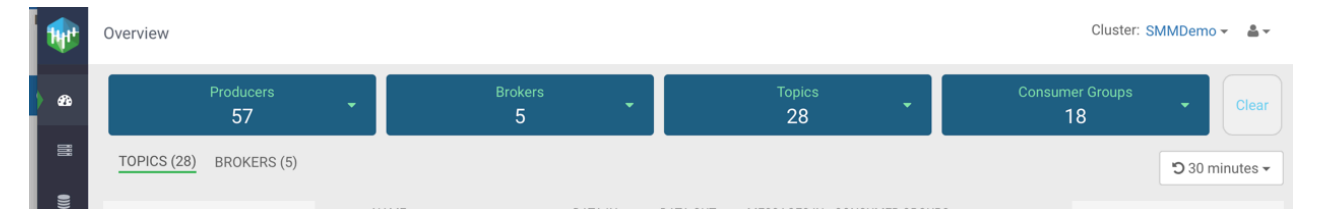

You can click the drop-down arrow in any of the boxes to view a list of Kafka resource. Select one or more Kafka resource to filter your view to just those resource. You can also search for a specific resource. You can click clear at any time to return to the full overview.

### Overview

| Producers<br>57                 | ÷ |
|---------------------------------|---|
| Search                          | Q |
| 🗆 Name                          |   |
| geo-critical-event-collector-i2 |   |
| 🗆 minifi-eu-i1                  |   |
| geo-critical-event-collector-i4 |   |
| fuel-apps                       |   |
| 🗆 minifi-eu-i3                  |   |
| supply-chain-apps               |   |
| accoritical event collector i7  |   |

You can select the time period you want to view the metrics for, on the top-right corner of the page. If Cloudera Manager is configured as a metrics backend, the metrics (for example, topic > partition > producermetrics) which are used for time periods larger than 6 hours are calculated asynchronously, and take time to refresh.

🕽 30 minutes 🗸

# Monitoring Kafka producers

By monitoring Kafka producers, you can track the active and inactive producers in your cluster. You can also change the period of time after which a producer is considered inactive.

### **Understanding producer naming conventions**

The producers you interact with in Streams Messaging Manager (SMM) are named based on the client.id property you added when creating Kafka producers.

### Active vs. passive producers

On the Overview page, producers are referred to as active or passive. Producers are active when they are producing messages over a designated time period.

On the Producers page, passive producers are referred to as inactive.

You can set the period of time after which a producer is considered inactive in the Streams Messaging Manager Configs screen.

- 1. Select Streams Messaging Manager from the services pane.
- 2. Click Configs and select Advanced streams-messaging-manager-common from the Advanced tab.
- **3.** Update inactive.producer.timeout.ms to change the period of time after which a producer is considered inactive. This value is specified in milliseconds.

STREAMS MESSAGING MANAGER CONFIG ADVANCED

#### Advanced streams-messaging-manager-common

| AMS's Kafka Application Id                   | kafka_broker                       | • | C |
|----------------------------------------------|------------------------------------|---|---|
| AMS's protocol                               | {{ams_timeline_metrics_protocol}}  | • | C |
| ams.timeline.metrics.truststore.<br>password | {{ams_metric_truststore_password}} | • | C |
| ams.timeline.metrics.truststore.path         | {{ams_metric_truststore_path}}     | • | C |
| ams.timeline.metrics.truststore.type         | {{ams_metric_truststore_type}}     | • | C |
| consumer.group.refresh.interval.ms           | 300000                             | 0 | C |
| inactive.group.timeout.ms                    | 1800000                            | • | C |
| inactive.producer.timeout.ms                 | 1800000                            | 0 | C |

### Identifying a producer state

There are two ways to identify whether a producer is active or passive.

From the Producer pane in the Overview page, use the Active, Passive, and All tabs to view only active producers, only passive producers, or all of them. This allows you to see the total number of active and passive producers.

| Producers (84)           |        |
|--------------------------|--------|
| ACTIVE (57) PASSIVE (27) | ALL    |
| ME                       | SSAGES |
| geo-critical-event-coll  | 7m     |
| minifi-eu-i1             | 5.9m   |
| load-optimizer-apps      | 3.2m   |
| geo-critical-event-coll  | 3m     |
| fuel-apps                | 2.3m   |
| minifi-eu-i2             | 1.8m   |

From the Producers page, each producer is listed with the status visible.

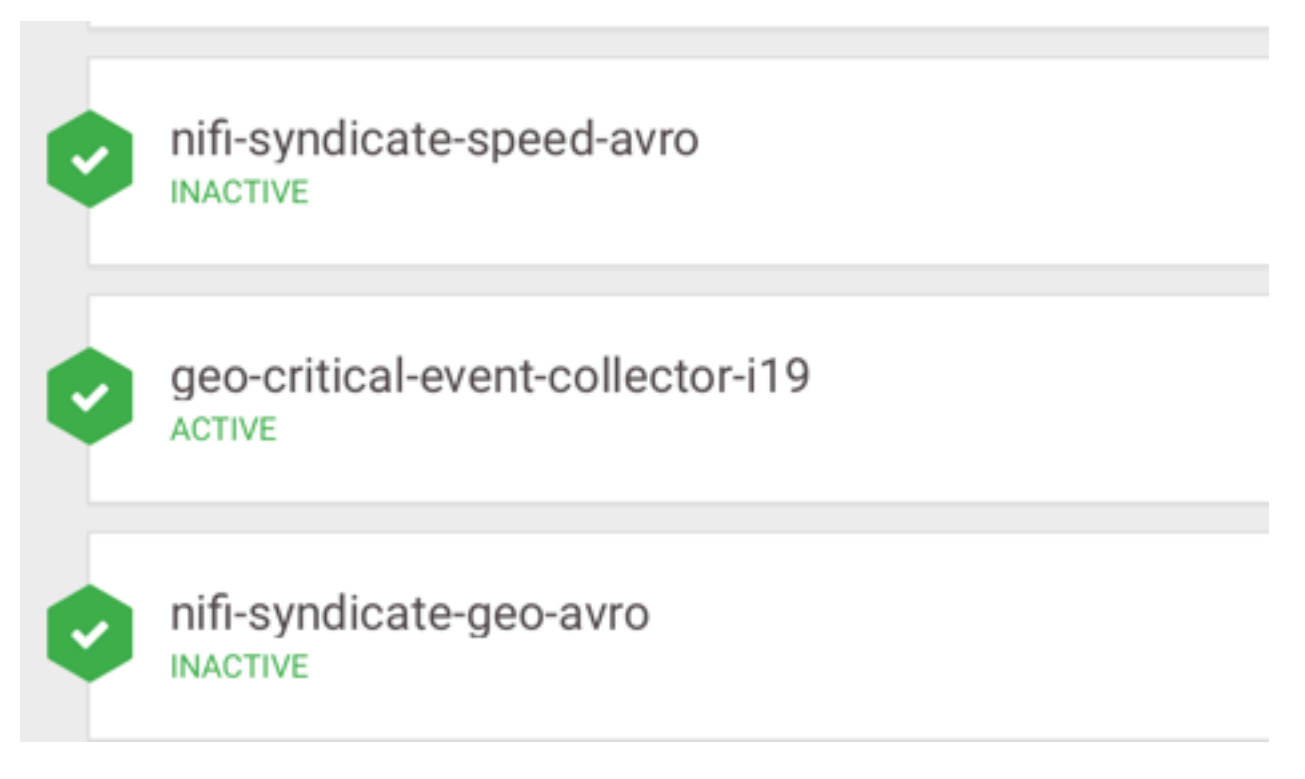

### **Monitoring Kafka topics**

By monitoring Kafka topics, you can track the total number of topics in your cluster and details about the topics. You can also monitor Grafana metrics for the topics in your cluster.

#### Viewing the total number of topics in your cluster

You can see the total number of topics in your Kafka cluster on the Overview page.

| 1      | Overview                |   |              |   |              | Cluster: S            | MMDemo         | v 🛔 v    |
|--------|-------------------------|---|--------------|---|--------------|-----------------------|----------------|----------|
| ) B    | Producers<br>57         | • | Brokers<br>5 | • | Topics<br>28 | Consumer Groups<br>18 | •              | Clear    |
| BBB OX | TOPICS (28) BROKERS (5) |   |              |   |              |                       | <b>'D</b> 30 m | inutes 🕶 |

### **Detailed information about topics**

The Topics page contains a number of useful details about your Kafka topics. This page helps you answer the following questions:

- How can I see if the replicas in this topic are in sync?
- How do I see this topic's retention rate?
- How can I see the replication factor for this topic?
- How do I see the producers and consumers that are connected to this topic?
- How do I find the total number of messages going into this topic, over a specified time range?

To access this detailed topic information:

- 1. From the left navigation pane, click Topics.
- **2.** Identify the topic about which you want information. You can either scroll through the list of topics, or use the Search bar at the top left of the page.
- 3. Click the green hexagon at the left of the topic to view details.

| gateway-we      | est-raw-sen     | sors        |                    | 59MB                 | 5KB                   | 0.3m          | 1                  |      | <b>Ö</b>    | ) Q 🛙    |               |
|-----------------|-----------------|-------------|--------------------|----------------------|-----------------------|---------------|--------------------|------|-------------|----------|---------------|
| Producers (3)   |                 | Replic      | cation Factor: (2) | InSync Replicas: 6 O | f 6 Total messages: 2 | 68,184 Retent | ion Period: 7 days |      | Consume     | r Groups | s (1)         |
| minifi-truck-w3 | MESSAGES<br>62k | <b>\$</b> 0 | 0B in              | 0B out               |                       |               |                    | 1003 |             |          |               |
| minifi-truck-w2 | 72k             | <b>O</b> P1 | 59MB in            | 5KB out              |                       |               |                    | 1004 | nifi-truck- | sensors  | LAG<br>. 0.4m |
| minifi-truck-w1 | 87k             | <b>2</b> P2 | 0B in              | 0B out               |                       |               |                    | 1005 |             |          |               |
|                 |                 |             |                    |                      |                       |               |                    |      |             |          |               |

### **Monitoring Kafka brokers**

By monitoring Kafka brokers, you can track various details about brokers including the host where the broker is located, disk space used by the broker, throughput, messages coming in, partitions, and replicas.

### **Detailed broker information**

The Brokers page contains a number of useful details about your Kafka brokers. This page helps you answer the following questions:

- On what host is my broker located?
- Is my broker running out of disk space?

To access detailed broker information:

- 1. From the left navigation pane, click Brokers.
- 2. Identify the broker about which you want information. You can either scroll through the list of brokers, or use the Search bar at the top left of the page.
- 3. Click the green hexagon at the left of the broker to view details.

|          | Brokers                                              |                        |                     |               |             |   | Cluster         | :: Cluster 1 |
|----------|------------------------------------------------------|------------------------|---------------------|---------------|-------------|---|-----------------|--------------|
| æ        | Brokers (3)                                          |                        |                     |               | Search      | Q | <b>ວ</b> @ 30 m | iinutes 🗸    |
| 8        | NAME \$                                              | THROUGHPUT \$          | MESSAGES IN \$      | PARTITIONS \$ | REPLICAS \$ |   |                 |              |
| 9))      | 9 Ihunyady-ns155-1.lhunyady-ns155.root.hwx.site:9092 | OB                     | 0                   | 30            | 93          |   |                 | ^            |
| •        | FREE MEMORY FREE DISK CPU IDLE 3                     | 0.21 LOAD AVERAGE 1.54 | DISK I/O 2947277.00 |               |             |   |                 |              |
| *        | smm-app-smm-producer-t P0 OB in                      | 0B o                   | ut                  |               |             |   |                 |              |
| <b>™</b> | ♥ file-sink-2 P0 OB in                               | 0B o                   | ut                  |               |             |   |                 |              |
|          | Consumer_offsets P2 OB in                            | 0B o                   | ut                  |               |             |   |                 |              |
|          | Consumer_offsets P5 OB in                            | 0B o                   | ut                  |               |             |   |                 |              |
|          | Consumer_offsets P8 OB in                            | 0B o                   | ut                  |               |             |   |                 |              |
|          | Consumer_offsets P11 OB in                           | 0B o                   | ut                  |               |             |   |                 |              |
|          | Smm_alert_notifications P0                           | 0B o                   | ut                  |               |             |   |                 |              |
|          | Consumer_offsets P14 OB in                           | 0B o                   | ut                  |               |             |   |                 |              |
|          | Consumer_offsets P17 OB in                           | 0B o                   | ut                  |               |             |   |                 |              |
|          | Smm_consumer_metrics P0 OB in                        | 0B o                   | ut                  |               |             |   |                 |              |

### Viewing additional details about the broker host

You can view additional details about the broker host from Cloudera Manager. To access this information:

- 1. From the left navigation pane, click Brokers.
- 2. Identify the broker about which you want information. You can either scroll through the list of brokers, or use the Search bar at the top left of the page.
- 3. Click the Profile icon on the right side of the broker view.

| 8        | Br | okers (3)                                                |               |                |               | Search      | Qt | @ 30 minu | ites 🕶 |
|----------|----|----------------------------------------------------------|---------------|----------------|---------------|-------------|----|-----------|--------|
|          |    | NAME \$                                                  | THROUGHPUT \$ | MESSAGES IN \$ | PARTITIONS \$ | REPLICAS \$ |    |           |        |
| €⇒<br>●) | Ø  | 9<br>Ihunyady-ns155-1.lhunyady-ns155.root.hwx.site.9092  | 0B            | 0              | 30            | 93          | L  | Profile   | ~      |
| ₽;<br>4  | Ø  | 11<br>Ihunyady-ns155-2.lhunyady-ns155.root.hwx.site.9092 | 0B            | 0              | 35            | 92          |    |           | ~      |
|          | ø  | 13<br>Ihunyady-ns155-3.lhunyady-ns155.root.hwx.site.9092 | 0B            | 0              | 37            | 94          |    |           | ~      |
|          |    |                                                          |               |                |               |             |    |           |        |

4. Click the Cloudera Manager icon on the right side of the header.

| Brokers / 9       |                                                                                        | Cluster: Cluster 1                      |
|-------------------|----------------------------------------------------------------------------------------|-----------------------------------------|
| B METRICS CONFIGS |                                                                                        | ت © 30 minutes -                        |
| Producers (3)     | InSync Replicas: 93 0f 93 Total Messages: 0 Retention Period: 604,800,000 MILLISECONDS | Cloudera Manager<br>Consumer Groups (1) |
| (e)               | ✓_SninrappSninr                                                                        |                                         |
| *                 | Consumer_offseP2 DB B B B B B B B B B B B B B B B B B B                                |                                         |
|                   | Consumer_offseP5 0B in 0B out                                                          |                                         |

### **Monitoring Kafka consumers**

By monitoring Kafka consumer groups, you can track active and passive consumer groups, or all consumer groups, which use the default internal \_\_consumer\_offsets topic to store the consumed offset information. You can track additional details about consumer groups. You can also track details including number of consumers and consumer instances included in a group and consumer group lag in the consumer group profile.

Streams Messaging Manager (SMM) displays consumer groups that have offsets stored in Kafka's internal topic \_\_co nsumer\_offsets, which is also the default store if the auto.commit.enable property is set to true for consumers. SMM does not display consumer groups that have offsets stored anywhere else other than this default store.

#### Viewing summary information about consumer groups

The Overview page gives you summary information about consumer groups on the right side of the page. You can use the Active, Passive, and All tabs to view consumer groups only in the Active or Passives, or all of the consumer groups, which use the default internal \_\_consumer\_offsets topic to store the consumed offset information. Use the Lag tab to sort consumer groups based on ascending or descending amounts of lag.

| Overview                     |                        |         |          |              |                 |                      | Cluster: SMMDemo 👻 🛔 👻      |
|------------------------------|------------------------|---------|----------|--------------|-----------------|----------------------|-----------------------------|
| Producers<br>84              | Brokers<br>5           | •       |          | Topics<br>28 | •               | Consun               | ner Groups<br>18            |
| TOPICS (28) BROKERS (5)      |                        |         |          |              |                 |                      | 🖱 a month 🗸                 |
| Producers (84)               | NAME                   | DATA IN | DATA OUT | MESSAGES IN  | CONSUMER GROUPS |                      | Consumer Groups (18)        |
| ACTIVE (61) PASSIVE (23) ALL | syndicate-transmission | 139MB   | 77MB     | 0.6m         | 0               | <mark>©</mark> @Q≣ ~ | ACTIVE (3) PASSIVE (15) ALL |
| minifi-eu-i1 8.2m            |                        |         |          |              |                 |                      | fuel-micro-service 14m      |
| geo-critical-event-coll 4.1m | syndicate-speed-even   | 0B      | 0B       | 0            | 0               | <mark>©</mark> @Q≣ ∨ | supply-chain-micro-s 9.2m   |
| geo-critical-event-coll 4m   |                        |         |          |              |                 |                      | audit-micro-service 5m      |
| fuel-apps 3.4m               | syndicate-speed-even   | 0B      | 0B       | 0            | 0               | <u>₩</u> 90          | adjudication-micro-se 4.1m  |
| supply-chain-apps 2.3m       | -,                     | 00      | 00       | 0            | 0               |                      | load-optimizer-micro 4.1m   |
| geo-critical-event-coll 1.8m |                        |         |          |              |                 |                      | energy-micro-service 2.4m   |
| geo-critical-event-coll 1.6m | syndicate-oil          | 166MB   | 0B       | 0.8m         | 0               | <b>☆</b> @Q■ ~       | compliance-micro-ser 1.7m   |

### Viewing details about a consumer group

To access detailed consumer group information:

- 1. From the left navigation pane, click Consumer Group.
- 2. Identify the consumer group about which you want information. You can either scroll through the list of consumer groups, or use the Search bar at the top left of the page.
- 3. Click the green hexagon at the left of the consumer group to view details.

|          | 2                             |                                                             | ^                                                                                                    |
|----------|-------------------------------|-------------------------------------------------------------|----------------------------------------------------------------------------------------------------|
|          |                               |                                                             |                                                                                                    |
| 00 0B in | 0B out                        |                                                             |                                                                                                    |
| 81MB in  | 29KB out                      |                                                             |                                                                                                    |
| 0B in    | 0B out                        |                                                             |                                                                                                    |
|          | 0 08 m<br>1 81MB in<br>2 08 m | 2<br>0 DB in DB out<br>1 B1MB in 29KB out<br>2 DB in DB out | 2       Image: Section 1 and Section 2 and Section 2 and Sec |

### Viewing the consumer group profile

The Consumer Group profile displays detailed information about each consumer group, including:

- The number of consumers included in the group.
- The number of consumer instances in the group.
- Details about consumer group lag.

To access the Consumer Group profile:

- 1. From the Consumer Group page, select the consumer group for which you want to view the profile.
- 2. Click the profile icon in the upper right of the Consumer Group tile.

| METRICS                         |                   |                             |                        |                          |             |         |             |           | 🕽 a month 🗸 |
|---------------------------------|-------------------|-----------------------------|------------------------|--------------------------|-------------|---------|-------------|-----------|-------------|
| Producers (3)                   | Partitions (3)    | ) State: Stable             |                        |                          |             |         | Consu       | umers (2) |             |
| MESSAGES<br>minifi-truck-w3 90k | <b>2</b> 1004 gat | tewa P0 OB in               | 0B out                 |                          |             |         |             | umor-1    | LAG         |
| minifi-truck-w2 0.1m            | 🔁 1005 gat        | tewa P1 81MB in             | 29KB out               |                          |             |         | consi       | umer-3    | 1           |
| minifi-truck-w1 0.1m            | 😒 1001 gat        | tewa P2 OB in               | 0B out                 |                          |             |         | J           |           |             |
| Summany                         |                   | Instance                    |                        | Торіс                    | Partition 🔻 | Lag     | Host        | Offset    | Log ends    |
| Total Lag                       | 8                 | consumer-1-29fa6e77-78dd-4  | 28a-b030-eef8753e2d5f  | gateway-west-raw-sensors | 0           | 1       | /10.0.28.39 | -1        | 0           |
|                                 |                   | consumer-1-6b0e4ffc-6f4c-4e | eee-ad06-81d055e7ed53  | gateway-west-raw-sensors | 1           | 6       | /10.0.28.45 | 1636812   | 1636818     |
|                                 |                   | consumer-3-68359916-35f8-4  | 1007-b292-c48e72c1bbb3 | gateway-west-raw-sensors | 2           | 1       | /10.0.28.33 | -1        | 0           |
| Committed Offsets               |                   | Committed Offsets Rate      | Lag                    |                          |             | Lag Rat | e           | [         |             |

### **Monitoring lineage information**

Learn how you can visualize the lineage between producers and consumers.

To check which topics a producer is producing to, and which consumers consume from those topics, go to the Overview page and click on a single producer on the Producer pane. For example, click producer\_1, as shown in the following image:

| Ht | Overview                                  |                       |                   |        |      |                            |   |  |                           |                        |                      |  |
|----|-------------------------------------------|-----------------------|-------------------|--------|------|----------------------------|---|--|---------------------------|------------------------|----------------------|--|
| 23 | Producers<br>4 of 9                       | Brokers<br>3 of 3     | Brokers<br>3 of 3 |        |      | Topics <b>×</b><br>5 of 31 |   |  | Consumer Groups<br>2 of 4 |                        |                      |  |
| 8  |                                           |                       |                   |        |      |                            |   |  |                           | <b>D</b> 0 30 n        | ninutes <del>-</del> |  |
|    | Producers (4)                             |                       |                   |        |      |                            |   |  |                           | Consumer Groups (2)    |                      |  |
| •  | ACTIVE (4) PASSIVE (0) ALL<br>MESSAGES \$ | heartbeats            | 172 KB            |        | 1.8k |                            | Q |  | ~                         | ACTIVE (2) PASSIVE (0) |                      |  |
| ₽  |                                           | connect-status        |                   |        |      |                            | Q |  | ~                         | group_1 group_2        | 0                    |  |
| R  | P Producer: producer_1                    | connect-offsets       |                   |        |      |                            | ٩ |  |                           |                        |                      |  |
|    | PROFILE FILTER                            | a_topic               | 21 KB             | 15 KB  | 182  | 2                          | ۹ |  | ~ •                       | )                      |                      |  |
|    |                                           | _CruiseControlMetrics | 533 KB            | 533 KB | 50k  |                            | ٩ |  | ~                         |                        |                      |  |
|    |                                           |                       |                   |        |      |                            |   |  |                           |                        |                      |  |

After you click producer\_1, you can see that it produces to a topic called a\_topic, and that both consumer groups (group\_1 and group\_2) consume from that topic.

This works the other way round as well. If you click on a single consumer group, you see what topics it consumes from and which producers produce to those topics. For example, click group\_1, as shown in the following image:

| 1   | Overview                       |                      |        |        |      |   |   |     |                                   |
|-----|--------------------------------|----------------------|--------|--------|------|---|---|-----|-----------------------------------|
| 630 | Producers<br>4 of 9            | Brokers<br>3 of 3    |        |        |      | × |   |     | ner Groups<br>of 4                |
| 8   |                                |                      |        |        |      |   |   |     | O 30 minutes -                    |
|     | Producers (4)                  |                      |        |        |      |   |   |     | Consumer Groups (2)               |
| ۲   | ACTIVE (4) PASSIVE (0) ALL     | heartbeats           | 172 KB |        | 1.8k |   | Q | ~   | ACTIVE (2) PASSIVE (0) ALL        |
| •>  |                                |                      |        |        |      |   |   |     | group_1 0                         |
| ≓   | connector-producer-Mirror 1.8k | connect-status       |        |        |      |   | Q | ~   | Consumer Groups: group_1<br>LAG 0 |
| ₽;  | producer_2 91                  | connect-offsets      |        |        |      |   | Q | ~   | PROFILE FILTER                    |
| A   |                                |                      |        |        | 0    | 0 |   |     |                                   |
|     | 6                              | a_topic              | 21 KB  | 15 KB  | 182  | 2 | ۹ | ~ / |                                   |
|     |                                | CruiseControlMetrics | 533 KB | 533 KB | 50k  |   | Q | ~   |                                   |
|     |                                |                      |        |        |      |   |   |     |                                   |

After you click group\_1 consumer group, you can see that it consumes from the topic called a\_topic, and that two producers produce to that topic (producer\_1 and producer\_2).

If you are interested in a more detailed view and want to check the lineage information for a single partition, you can do that as well, however, it is important to note that the lineage information is provided exclusively for the last 30 minutes. For example, click P3, as shown in the following image:

| <b>W</b> t | Overview                                                                        |   |                                                                                                    |                                                                                                 |                                                                                                    |                   |   |   |                      |   |                                             |   |
|------------|---------------------------------------------------------------------------------|---|----------------------------------------------------------------------------------------------------|-------------------------------------------------------------------------------------------------|----------------------------------------------------------------------------------------------------|-------------------|---|---|----------------------|---|---------------------------------------------|---|
|            | Producers (4) ACTIVE (4) PASSIVE (0) ALL MESSAGES \$                            |   | NAME ¢                                                                                                    | DATA IN \$                                                                                      |                                                                                                    | MESSAGES IN \$    |   | ۹ |                      | ~ | Consumer Groups (2<br>ACTIVE (2) PASSIVE (( |   |
|            | CruiseControlMetricsRepo 50k<br>connector-producer-Mirror 1.8k<br>producer_1 91 |   | connect-status                                                                                                    |                                                                                                 |                                                                                                    |                   |   | ۹ |                      | ~ | group_1 group_2                             | 0 |
|            | producer_2 91                                                                   | Q | connect-offsets                                                                                                    |                                                                                                 |                                                                                                    |                   |   | ۹ |                      | ~ |                                             |   |
|            |                                                                                 | 0 | a_topic                                                                                                    | 21 KB                                                                                           | 15 KB                                                                                                    | 182               | 2 | Q |                      | ^ |                                             |   |
|            | •                                                                               |   | Replication Factor: (2)         InSync Replication           16         P0         4 x8 m           18         P1         4 x8 m           14         P2         3 x8 m           16         P3         5 x8 m | Cass: 10 Of 10 Re<br>Topic:<br>Lineage<br>active of<br>Data IN<br>Data OL<br>PROFIL<br>4 KB out | etention Period: 16<br>a_topic - P3<br>is shown only for the<br>ients!<br>4800<br>JT 4204<br>E FILTER EXPLO | 8 hrs<br>recently |   |   | 14<br>16<br>18<br>18 |   |                                             |   |
|            |                                                                                 |   | ▶ 18 P4 5 KB in                                                                                                    | 3 KB out                                                                                        | ALL PARTITION                                                                                               | s                 |   |   |                      |   |                                             |   |

After you click P3 partition in the topic called a\_topic, you can see that producer\_1 and producer\_2 produce to that partition, and group\_1 and group\_2 consume from it.

If you click the All Partitions button, you are shown the lineage information for every partition in a single topic.

| 1     | Overview                                  |                |             |                |                                                               |   |                 |   |   |    |         |                        |               |
|-------|-------------------------------------------|----------------|-------------|----------------|---------------------------------------------------------------|---|-----------------|---|---|----|---------|------------------------|---------------|
| æ     | Producers (4)                             |                |             |                |                                                               |   |                 |   |   |    |         | Consumer Groups (2)    |               |
| =     | ACTIVE (4) PASSIVE (0) ALL<br>MESSAGES \$ | 0              | heartbea    | ts             | 172 KB                                                        |   | 1.8k            |   | ۹ |    | ~       | ACTIVE (2) PASSIVE (0) | ALL<br>LAG \$ |
| 0))   | connector-producer-Mirror 1.8k            | connect-status |             |                |                                                               |   |                 | Q |   | ~  | group_2 | 0                      |               |
| +)    | producer_2 91                             | 0              | connect-    | offsets        |                                                               |   |                 |   | ۹ |    | ~       |                        |               |
| RJ 11 |                                           |                | a_topic     |                | 21 Topic: a_topic<br>Lineage is shown only<br>active clients! |   | or the recently | 2 | ۹ |    | ^       |                        |               |
| A     |                                           | Ļ              | Replication | Factor: (2) II | 3 KB out                                                      |   | LORE            |   |   | 14 |         |                        |               |
|       |                                           |                | 18          | P1 4 KB in     | 3 KB out                                                      | • |                 |   |   | 16 | 1       |                        |               |
|       |                                           |                | 14          | P2 3 KB in     | 2 KB out                                                      |   |                 |   |   | 18 |         |                        |               |
|       |                                           | 1              | 16          | P3 5 KB in     | 4 KB out                                                      |   |                 |   |   | 18 |         |                        |               |
|       |                                           | h              | 18          | P4 5 KB in     | 3 KB out                                                      | - |                 |   |   | 14 | J       |                        |               |

You can also access the lineage information from the experimental endpoints. You can find the endpoints at the *Streams Messaging Manager REST API Reference*.

**Related Information** 

Streams Messaging Manager REST API Reference